## Create Your GrantsConnect Account

You must have a GrantsConnect account before you can apply for funding. Account authentication is managed through *Blackbaud ID*.

1. Navigate to the <u>Kinsmen Foundation- Funding for Individuals</u> applicant portal.

|                         | Sign in                                              |
|-------------------------|------------------------------------------------------|
| GrantsConnect           | Applicant Portal<br>ENTER YOUR ACCOUNT DETAILS BELOW |
|                         | Email address*                                       |
|                         | Remember me Sign in                                  |
|                         | Need help signing in? Create account                 |
| Powered by: 🔿 YourCause | Need assistance? 🛛 🛛 Help Center 🔤 Email 🎭 Live chat |

- 2. Click on Create account.
- 3. On the Sign In page, select **Continue with Email**.

|        | blackbaud                                |
|--------|------------------------------------------|
| Sign i | n or sign up to continue to Blackbaud ID |
| Ð      | Continue with SSO                        |
| G      | Continue with Google                     |
| Ś      | Continue with Apple                      |
|        | Continue with Email                      |
|        | Need help? Have questions?               |
|        |                                          |

- 4. Enter your email in the Email address field and then Continue.
- 5. Before you can set your password, you'll be prompted to confirm your email address by entering a confirmation code. **Click Send confirmation code to continue**.

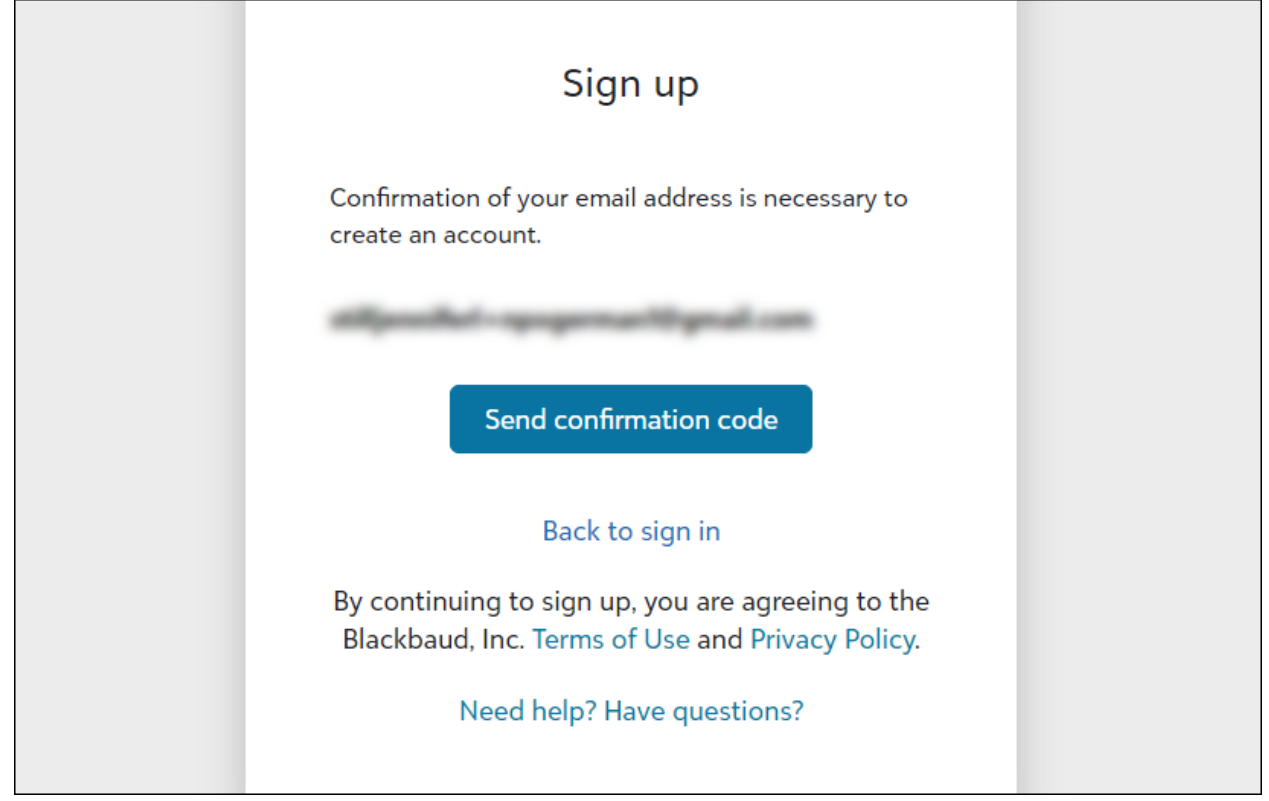

- 6. Blackbaud will send a code to your email address.
  - Retrieve it from the Verify your email address email sent by Blackbaud <noreply@blackbaud.com>. Enter it in the field on the Sign up page and then click Confirm.

Warning: Do not close the Confirm Your Account page to check your email. Instead, <u>open your inbox in a</u> <u>new tab</u> in your browser.

Note: If you do not receive your confirmation email, please contact the Kinsmen Foundation

- 7. After confirming, you can finish setting up your account by entering your password and name.
  - Your password must contain at least 12 characters
  - And 3 of the following: lowercase letter, capital letter, number or special character
- 8. Click Sign up to finish setup and return to GrantsConnect. This may take a few moments to refresh.

|                        | Sign up                                                                                                    |  |
|------------------------|----------------------------------------------------------------------------------------------------|--|
| Conf<br>creat<br>The c | rmation of your email address is necessary to<br>e an account.<br>:ode has been verified. You can now continue. |  |
| -                      | and a supervised set                                                                                            |  |
| Pas                    | sword                                                                                                    |  |
| The                    | e password must contain at least 12 characters                                                                  |  |
| The                    | e password must contain at least 3 of the following:                                                            |  |
| - Lo                   | owercase letter                                                                                                 |  |
| - C                    | apital letter                                                                                                   |  |
| - N                    | umber                                                                                                    |  |
| - S                    | pecial character (!, #, %, etc.)                                                                                |  |
| Co.                    | nfirm password                                                                                                  |  |
| Firs                   | t name                                                                                                    |  |
|                        |                                                                                                    |  |
| Las                    | t name                                                                                                    |  |
|                        | Sign up                                                                                                    |  |
|                        | Back to sign in                                                                                                 |  |
| By<br>Bl               | continuing to sign up, you are agreeing to the ackbaud, Inc. Terms of Use and Privacy Policy.                   |  |
|                        | Nood holp? Have questions?                                                                                      |  |